## **PTS EU – LOFTWARE FOR END USER**

From the PTS support page :

| Parker                                | Dimenticato la parola d'ordine Supporto Italiano [Italian] |
|---------------------------------------|------------------------------------------------------------|
| Log on to your Parker Tracking System |                                                            |
| 🧞 Identifiant Utilisateur             |                                                            |
| Parola d'ordine                       |                                                            |
| Accedi                                |                                                            |

Select DOWNLOAD and download the Loftware version for your operating system :

| Documentazione               | Modello Importaz                          | tione Kit    |        |         |                      |   |
|------------------------------|-------------------------------------------|--------------|--------|---------|----------------------|---|
| Downloads                    | Template                                  | Function     | Produc | :tUse   | Upload Location      |   |
| Hardware                     | Essential Template                        | Kits         | Hose   |         | Search/Create Kit ID | - |
| Video                        | Essential Template                        | Pre print    | Hose   |         | Imports              | 3 |
| Risorse/Links                | Import Template                           | Replacements | Hose/N | on-Hose | Imports              | 3 |
| Stabilimento<br>Contact Form | Loftware                                  |              |        |         |                      |   |
|                              | Operating System                          |              |        |         |                      |   |
|                              | Loftware Web Client (Windows 7 and below) |              |        |         |                      |   |
|                              | Loftware Web Client (Windows 8 and 10)    |              |        |         |                      |   |
|                              |                                           |              |        |         |                      |   |

Once the file is downloaded follow the instructions herewith below :

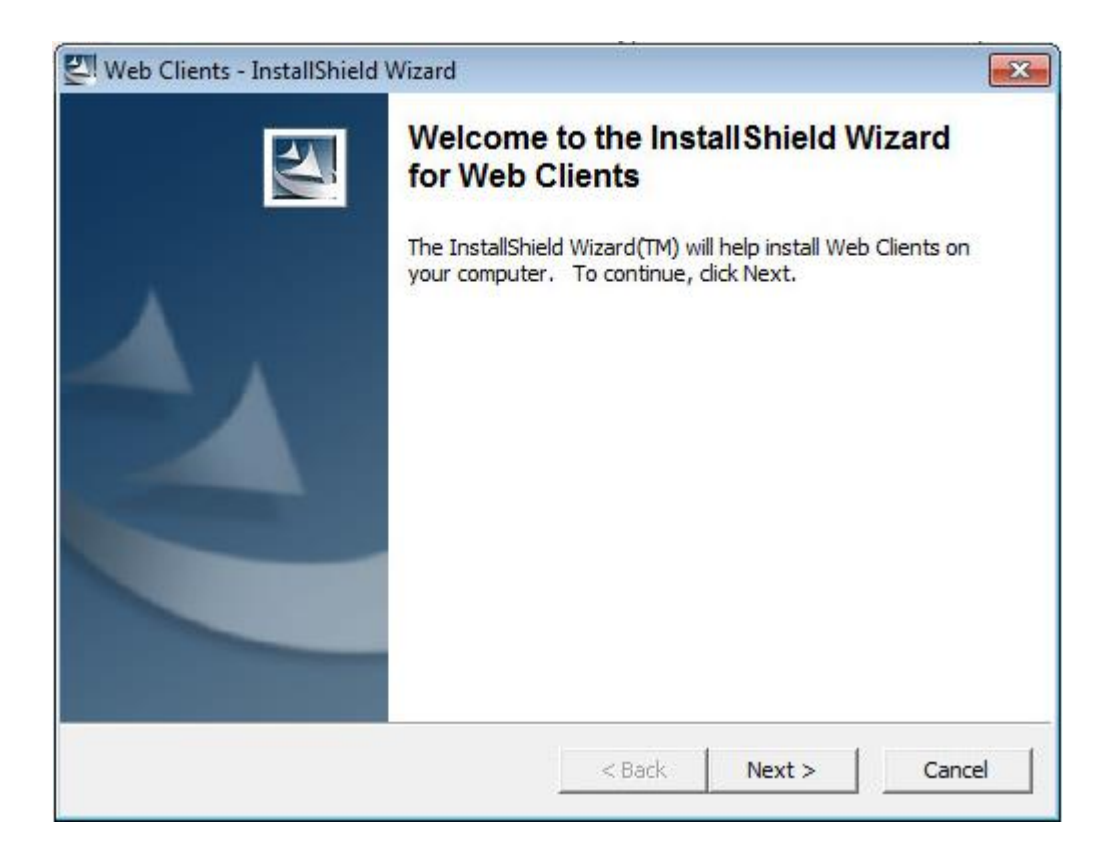

## CLICK NEXT

| Loftware Web Clients - InstallShield Wizard                                        | - • •             |
|------------------------------------------------------------------------------------|-------------------|
| Choose Setup Language<br>Select the language for the installation from the choices | below.            |
| English (United States)<br>French (Standard)<br>German<br>Spanish                  |                   |
| InstallShield                                                                      | ack Next > Cancel |

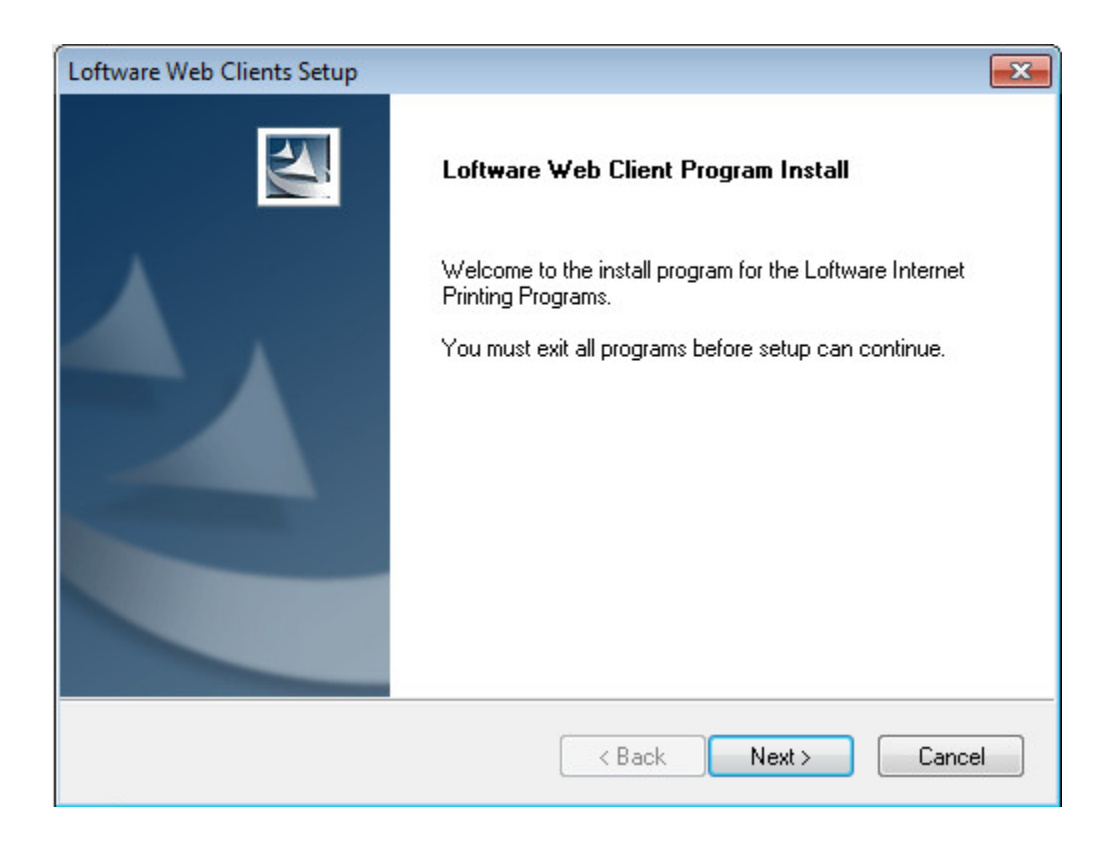

**Click Next** 

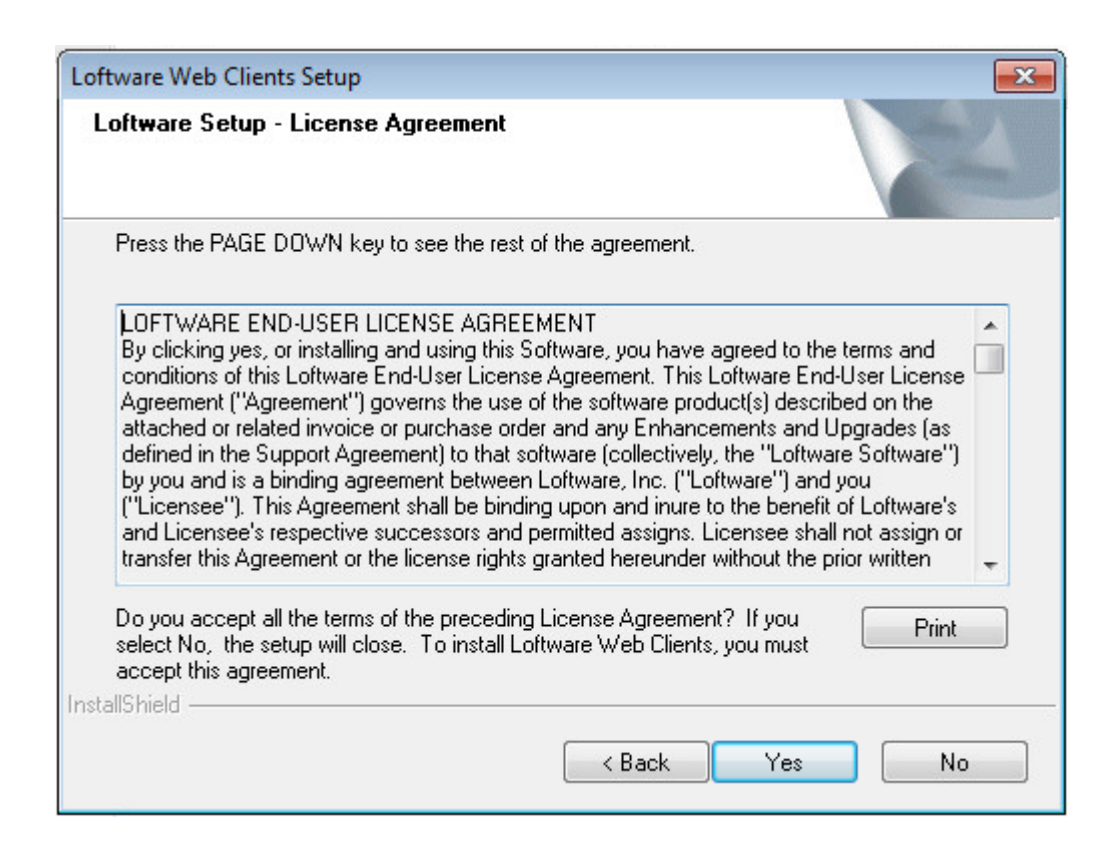

## NEXT

| Loftware Web Clients Setup                                                                           |                      |
|----------------------------------------------------------------------------------------------------|----------------------|
| Language Selection<br>Choose the desired Language for the Loftware Program                           | s                    |
| Select the language for the l<br>from the choices below.<br>English<br>English<br>French<br>Separate | oftware Applications |
| German                                                                                               |                      |
| InstallShield                                                                                        |                      |
| K B                                                                                                  | ack Next > Cancel    |

Select the language

| Loftware Web Client Program Install                                       |                                           |
|---------------------------------------------------------------------------|-------------------------------------------|
| Setup will install Loftware Web Clients in the foll                       | owing folder.                             |
| To install to this folder, click Next. To install to a<br>another folder. | different folder, click Browse and select |
|                                                                           |                                           |
|                                                                           |                                           |
|                                                                           |                                           |
|                                                                           |                                           |
|                                                                           |                                           |
| Destination Folder                                                        |                                           |
| Destination Folder<br>C:\Program Files (x86)\Loftware Clients             | Browse                                    |
| Destination Folder<br>C:\Program Files (x86)\Loftware Clients             | Browse                                    |
| Destination Folder<br>C:\Program Files (x86)\Loftware Clients             | Browse                                    |

**Click Next** 

| oftware Web Clients Setup                                                                                                    |                                                                                                    |
|----------------------------------------------------------------------------------------------------|----------------------------------------------------------------------------------------------------|
| Loftware Web Client Program Install                                                                                                 | 1                                                                                                    |
| Choose the Loftware Web Client Program(s) you w<br>Web On Demand Print Client<br>Web ActiveX control (WebX)<br>Web Listener Service | vish to install<br>Description<br>Prompt operator for Labels and<br>Data to print. Connects to the<br>LPS across the Internet. |
| 8.58 MB of space required on the C drive<br>13113.91 MB of space available on the C drive<br>stallShield                            |                                                                                                    |

Select the check boxes as shown above .

At the end of the installation , re-start the PC if requested.

AFTER the reboot

Go to Programs and select Loftware Clients , then select Web Listener - Configuration

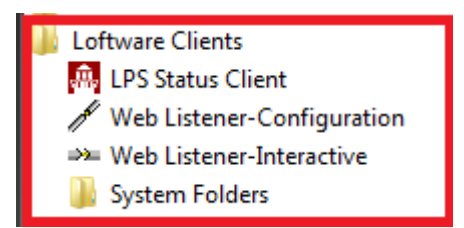

## Select Configure Connection

| Lot | ftware Web Listene                 | r Configuration Util       | ity               |               | ×           |
|-----|------------------------------------|----------------------------|-------------------|---------------|-------------|
|     | -General Configuratio<br>URL: http | n<br>://labels01.parker.co | m                 |               |             |
| H   | Port: 80                           |                            |                   |               |             |
| H   | Username: Da                       | niel                       |                   |               |             |
|     | Configure Connect                  | ion Diagnostic             | s Language        |               |             |
| Lr  | Device Configuration               | n                          |                   |               |             |
|     | Device Name                        | Device Alias               | Port              | LLM-Number    | Configurati |
|     | Loftware ∠ebra R                   | . DSF-01                   | USBU22: Zebra Lec | 201           | IRL         |
|     |                                    |                            |                   |               |             |
|     | •                                  |                            |                   |               | Þ           |
|     | Configure                          | Disable                    |                   |               |             |
|     | Log Configuration –<br>Enable I    | nteractive Log             | 🗖 Enable          | Event Message | Log         |
|     |                                    |                            | ОК                | Cancel        | Apply       |

Change the le info in the URL and Port fields as per instructions received by e- mail and as mask below

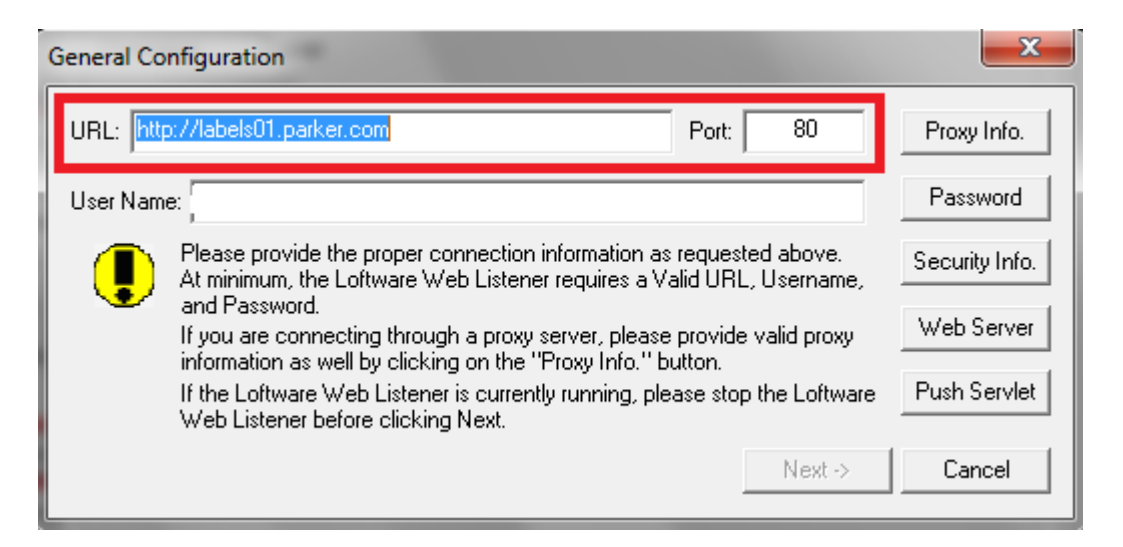

Enter the password and confirm password received by the e-mail related to the Loftware, click OK.

| User Password |    | 23     |
|---------------|----|--------|
| Password:     |    |        |
| Confirm:      |    |        |
|               | OK | Cancel |

Enter user name received by e-mail

| General Configuration                                                                                                    | ×              |
|----------------------------------------------------------------------------------------------------|----------------|
| URL: http://labels01.parker.com Port: 80                                                                                                    | Proxy Info.    |
| User Name:                                                                                                    | Password       |
| Please provide the proper connection information as requested above.<br>At minimum, the Loftware Web Listener requires a Valid URL, Username, | Security Info. |
| If you are connecting through a proxy server, please provide valid proxy information as well by clicking on the "Proxy Info." button.         | Web Server     |
| If the Loftware Web Listener is currently running, please stop the Loftware<br>Web Listener before clicking Next.                             | Push Servlet   |
| Next->                                                                                                    | Cancel         |

Click NEXT.

The system will download the new Loftware configuration:

| Connect  | ion Status                           |
|----------|--------------------------------------|
|          | Contacting The Loftware Print Server |
|          | Connected to the Web Server          |
|          | Contacted the Loftware Push Servlet  |
|          | Contacted the Loftware Print Server  |
|          | Downloading Device Configuration(s)  |
| Errors E | ncountered:                          |
|          | *                                    |
|          | Ψ                                    |

You will be then addressed to the following mask then click Port

| Loftware Web Listener | Configuration Utili   | ity               |               | ×            |
|-----------------------|-----------------------|-------------------|---------------|--------------|
| General Configuration | ://labels01.parker.co | m                 |               |              |
| Port: 80              |                       |                   |               |              |
| Username: Dan         | iel                   |                   |               |              |
| Configure Connection  | on Diagnostic         | s Language        |               |              |
| Device Name           | Device Alias          | Port              | LLM-Number    | Configuratio |
| Loftware Zebra R      | DSF-01                | USB022: Zebra Tec | 201           | TRI          |
|                       |                       |                   |               |              |
|                       |                       |                   |               |              |
|                       |                       |                   |               | -            |
| Configure             | Disable               |                   |               |              |
| Log Configuration     | terretive Lee         |                   | F             |              |
|                       | iteractive Log        | L Enable          | Event Message | Log          |
|                       |                       | ОК                | Cancel        | Apply        |

Click on the drop-down menu and select your printer which is usually on the USB port with the name Zebra Technology Gk420T or ZM400 or ZT410.

| Device Configuration for Loftware Zebra                  | a R110Xi        |
|----------------------------------------------------------|-----------------|
| Local Device Local Port:                                 | Configure       |
| C IP Device IP Address: COM1:<br>COM2:<br>COM3:<br>COM4: |                 |
| Test Device                                              | OK Cancel Apply |
|                                                          |                 |

If the printer is connected to the network enter ( in not present) the IP address.

Then click OK on both masks .

| Device Configuration for Loftw | are Zebra F                      | R110Xi |        | ×         |
|--------------------------------|----------------------------------|--------|--------|-----------|
| Cocal Device Local Port:       |                                  |        |        | Configure |
| C IP Device IP Address:        | COM1:<br>COM2:<br>COM3:<br>COM4: |        | ^<br>  |           |
| Test Device                    | 0.014.                           | OK     | Cancel | Apply     |

| oftware Web Lister   | er Configuration Utili     | ity               |               | ×           |  |
|----------------------|----------------------------|-------------------|---------------|-------------|--|
| 🗖 General Configural | ion                        |                   |               |             |  |
| URL: h               | http://labels01.parker.com |                   |               |             |  |
| Port: 8              | 80                         |                   |               |             |  |
| Username: D          | aniel                      |                   |               |             |  |
|                      |                            |                   |               |             |  |
| Configure Conne      | ction Diagnostic           |                   | 1             |             |  |
|                      |                            |                   |               |             |  |
| Device Configuration |                            |                   |               |             |  |
| Device Name          | Device Alias               | Port              | LLM-Number    | Configurati |  |
| Loftware Zebra F     | DSF-01                     | USB022: Zebra Tec | 201           | TRL         |  |
|                      |                            |                   |               |             |  |
|                      |                            |                   |               |             |  |
| •                    | <                          |                   |               |             |  |
| Configure            | Disable                    |                   |               |             |  |
| Log Configuration    |                            |                   |               |             |  |
| 🔲 Enable             | Enable Interactive Log     |                   | Event Message | Log         |  |
|                      |                            | ОК                | Cancel        | Apply       |  |

Start the Web Listener. You are now able to print PTS labels.

| - Loftware Web Liste | ner                 |              |      |
|----------------------|---------------------|--------------|------|
| <u>W</u> eb Listener | <u>Options</u>      | <u>H</u> elp |      |
| 2014/04/11 11:53:03  | .0640] Web Listener | Log Opened   |      |
|                      |                     |              |      |
|                      |                     |              |      |
|                      |                     |              |      |
|                      |                     |              |      |
|                      |                     |              |      |
|                      |                     |              |      |
| Start                | Stop                |              | Exit |